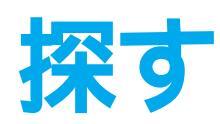

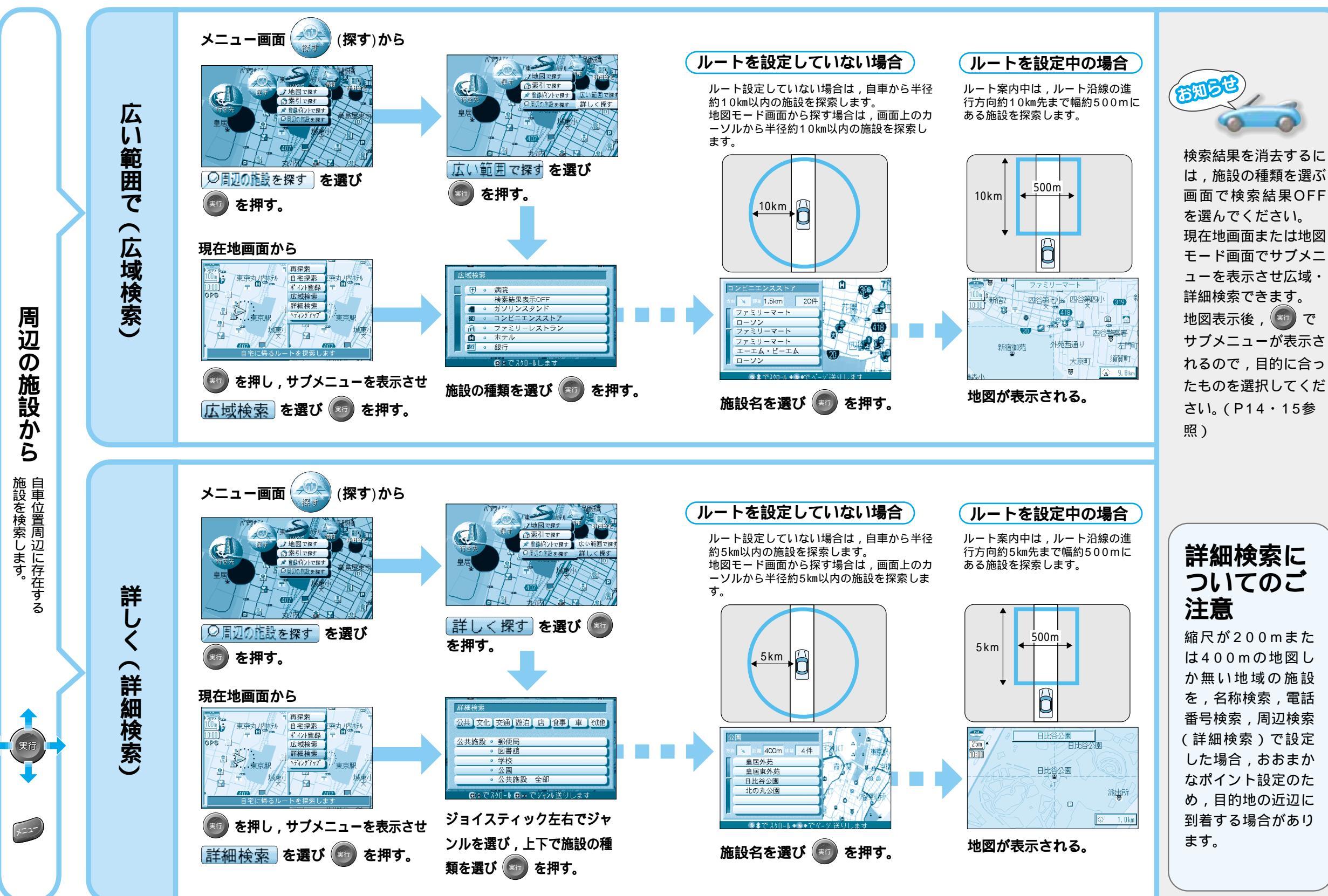

ルートを作る探す